# YASKAWA Electric Corporation Machine Controller MP900 Series Serial Driver

Supported version TOP

TOP Design Studio V1.0 or higher

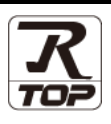

### CONTENTS

We would like to thank our customers for using M2I's "Touch Operation Panel (M2I TOP) Series". Read this manual and familiarize yourself with the connection method and procedures of the "TOP and external device".

### **1.** System configuration

### Page 2

Describes the devices required for connection, the setting of each device, cables, and configurable systems.

### 2. External device selection Page 3

Select a TOP model and an external device.

### **3.** TOP communication setting Page 4

Describes how to set the TOP communication.

### 4. External device setting Page 10

Describes how to set up communication for external devices.

### 5. Cable table

### Page 12

Describes the cable specifications required for connection.

### **6.** Supported addresses

### Page 17

Refer to this section to check the addresses which can communicate with an external device.

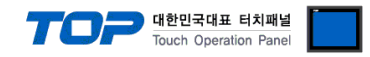

# 1. System configuration

The system configuration of TOP and "YASKAWA Electric Corporation – MP900 Series Serial" is as follows.

| Series | СРИ                           | Link I/F                        | Communication<br>method | System setting                                                                                  | Cable              |
|--------|-------------------------------|---------------------------------|-------------------------|-------------------------------------------------------------------------------------------------|--------------------|
| MP900  | MP920                         | PORT1, PORT2<br>on the CPU unit | RS-232C                 | <u>3. TOP</u><br>communication                                                                  |                    |
|        |                               | CN1, CN2<br>on "217IF"          | RS-232C                 | <u>setting</u><br><u>4. External device</u><br>setting                                          | 5.1. Cable table 1 |
|        |                               |                                 | RS-422<br>(4 wire)      | <u>3. TOP</u><br>communication                                                                  |                    |
|        |                               | CN3<br>on "217IF"               | RS-485<br>(2 wire)      | setting<br>4. External device<br>setting                                                        | 5.2. Cable table 2 |
|        | MP930                         | PORT1, PORT2<br>on the CPU unit | RS-232C                 | <u>3. TOP</u><br>communication<br><u>setting</u><br><u>4. External device</u><br><u>setting</u> | 5.1. Cable table 1 |
|        | PC<br>01<br>MP940<br>PC<br>01 | PORT1<br>on the CPU unit        | RS-232C                 | <u>3. TOP</u>                                                                                   |                    |
|        |                               | PORT2                           | RS-422<br>(4 wire)      | <u>setting</u>                                                                                  | 5.3. Cable table 3 |
|        |                               | on the CPU unit                 | RS-485<br>(2 wire)      | setting                                                                                         |                    |

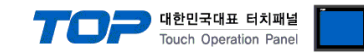

### 2. External device selection

■ Select a TOP model and a port, and then select an external device.

| PLC select [C                                                                                                    | ОМ1]                                                                                                    |                                               |                                            |                                       |                |
|----------------------------------------------------------------------------------------------------|----------------------------------------------------------------------------------------------------|-----------------------------------------------|--------------------------------------------|---------------------------------------|----------------|
| Filter : [All]                                                                                                    |                                                                                                    |                                               | ~                                          | Search ·                              |                |
| Lucer L [Cuil]                                                                                                    |                                                                                                    |                                               |                                            | I I I I I I I I I I I I I I I I I I I | Model 🔿 Vendor |
| Vendor                                                                                                    |                                                                                                    | Model                                         |                                            |                                       |                |
| M2I Corporation                                                                                                    | ^                                                                                                    | 8                                             | Mp900                                      |                                       |                |
| MITSUBISHI Electric Co                                                                                                    | rporation                                                                                                    | 8                                             | Mp2000                                     |                                       |                |
| OMRON Industrial Auto                                                                                                    | mation                                                                                                    |                                               |                                            |                                       |                |
| LS Industrial Systems                                                                                                    |                                                                                                    |                                               |                                            |                                       |                |
| MODBUS Organization                                                                                                    |                                                                                                    |                                               |                                            |                                       |                |
| SIEMENS AG.                                                                                                    |                                                                                                    |                                               |                                            |                                       |                |
| Rockwell Automation                                                                                                    |                                                                                                    |                                               |                                            |                                       |                |
| GE Earlie Automation                                                                                                    |                                                                                                    |                                               |                                            |                                       |                |
| DANASONIC Electric W                                                                                                    | orke                                                                                                    |                                               |                                            |                                       |                |
| MARKANIA CLARKER                                                                                                    | or no                                                                                                    |                                               |                                            |                                       |                |
| YASKAWA Electric Corp                                                                                                    | oration                                                                                                    |                                               |                                            |                                       |                |
| YOKOGAWA Electric Co                                                                                                    | rporation                                                                                                    |                                               |                                            |                                       |                |
| Schneider Electric Indus                                                                                                    | stries                                                                                                    |                                               |                                            |                                       |                |
| KDT Systems                                                                                                    |                                                                                                    |                                               |                                            |                                       |                |
| RS Automation                                                                                                    | ~                                                                                                    | ·                                             |                                            |                                       |                |
| PLC Setting[ Mp9                                                                                                    | 00 ]                                                                                                    |                                               |                                            |                                       |                |
| Alias Name                                                                                                    | : PLC1                                                                                                    |                                               |                                            |                                       |                |
|                                                                                                    | L                                                                                                    |                                               |                                            |                                       |                |
| Interface                                                                                                    | : Serial                                                                                                    |                                               | $\sim$                                     |                                       |                |
| Interface<br>Protocol                                                                                                    | : Serial<br>: MEMOBUS RT                                                                                                    | υ                                             | ~                                          | (                                     | Comm Manual    |
| Interface<br>Protocol<br>String Save Mode                                                                                                    | : Serial<br>: MEMOBUS RT<br>: First LH HL                                                                                                    | U<br>Cha                                      | <ul><li>✓</li><li>✓</li><li>Inge</li></ul> | (                                     | Comm Manual    |
| Interface<br>Protocol<br>String Save Mode                                                                                                    | : Serial<br>: MEMOBUS RT<br>: First LH HL                                                                                                    | U<br>Cha                                      | v<br>v                                     | (                                     | Comm Manual    |
| Interface<br>Protocol<br>String Save Mode<br>Use Redundan<br>Operate Condition :                                                                              | : Serial<br>: MEMOBUS RT<br>: First LH HL<br>CY<br>ND ~                                                                                                    | U<br>Cha                                      | v<br>v<br>inge                             | (                                     | Comm Manual    |
| Interface<br>Protocol<br>String Save Mode                                                                                                    | : Serial<br>: MEMOBUS RT<br>: First LH HL<br>CY<br>ND<br>TimeOut<br>Condition                                                                                | U<br>Cha                                      | v<br>inge<br>(Second)                      | (                                     | Comm Manual    |
| Interface<br>Protocol<br>String Save Mode                                                                                                    | : Serial<br>: MEMOBUS RT<br>: First LH HL<br>CY<br>ND<br>COND<br>Condition                                                                                   | U<br>Cha                                      | v<br>v<br>inge<br>↓ (Second)               |                                       | Comm Manual    |
| Interface<br>Protocol<br>String Save Mode                                                                                                    | : Serial<br>: MEMOBUS RT<br>: First LH HL<br>CY<br>ND<br>TimeOut<br>Condition                                                                                | U<br>Cha                                      | v<br>v<br>(Second)                         |                                       | Comm Manual    |
| Interface<br>Protocol<br>String Save Mode                                                                                                    | Serial<br>MEMOBUS RT<br>First LH HL<br>CY<br>ND<br>TimeOut<br>Condition<br>300                                                                               | U Cha                                         | v<br>v<br>v<br>(Second)                    |                                       | Comm Manual    |
| Interface<br>Protocol<br>String Save Mode                                                                                                    | Serial<br>MEMOBUS RT<br>First LH HL<br>CY<br>TimeOut<br>Condition<br>300                                                                                     | Cha                                           | v<br>v<br>mge<br>(Second)                  |                                       | Comm Manual    |
| Interface<br>Protocol<br>String Save Mode                                                                                                    | : Serial<br>: MEMOBUS RT<br>: First LH HL<br>CY<br>ND<br>1 TimeOut<br>1 Condition<br>300<br>5<br>5<br>\$                                                     | Cha                                           | ✓<br>✓<br>✓<br>(Second)                    |                                       | Comm Manual    |
| Interface<br>Protocol<br>String Save Mode                                                                                                    | : Serial<br>: MEMOBUS RT<br>: First LH HL<br>CY<br>Condition<br>300<br>5<br>5<br>1<br>1                                                                      | U Cha                                         | v<br>v<br>nge<br>(Second)                  |                                       | Comm Manual    |
| Interface<br>Protocol<br>String Save Mode                                                                                                    | : Serial           : MEMOBUS RT           : First LH HL           CY           TimeOut           Condition           300           5           1           T | U<br>Cha<br>5 :<br>1 msec<br>1 msec<br>1 msec | v<br>nge<br>(Second)                       |                                       | Comm Manual    |
| Interface<br>Protocol<br>String Save Mode                                                                                                    | i Serial<br>i MeMOBUS RT<br>i First LH HL<br>Condition<br>300 C<br>5 C<br>1 C                                                                                | U Cha                                         | (Second)                                   |                                       | Comm Manual    |
| Interface<br>Protocol<br>String Save Mode                                                                                                    | : Serial<br>: MEMOBUS RT<br>: First LH HL<br>CY<br>ND ~<br>1 TimeOut<br>300<br>\$<br>5<br>\$<br>1<br>\$                                                      | U Cha 5 msec                                  | (Second)                                   |                                       | Comm Manual    |
| Interface<br>Protocol<br>String Save Mode<br>Operate Condition :<br>Change Condition :<br>Primary Option<br>Timeout<br>Send Wait<br>Retry<br>Slave Address No | i Serial<br>i MEMOBUS RT<br>i First LH HL<br>CY<br>1 TimeOut<br>300<br>5<br>5<br>1<br>1<br>¢                                                                 | U Cha                                         | (Second)                                   |                                       | Comm Manual    |
| Interface<br>Protocol<br>String Save Mode                                                                                                    | i Serial<br>i MEMOBUS RT<br>i First LH HL<br>CY<br>ND<br>Condition<br>300<br>5<br>5<br>1<br>1<br>¢                                                           | U Cha                                         | (Second)                                   |                                       | Comm Manual    |

| Settings                                                                                                    |        | Contents                                                                                                    |                                       |                            |                                |  |
|----------------------------------------------------------------------------------------------------|--------|----------------------------------------------------------------------------------------------------|---------------------------------------|----------------------------|--------------------------------|--|
| ТОР                                                                                                    | Model  | Check the TOP display and process to select the touch model.                                                      |                                       |                            |                                |  |
| External device                                                                                                    | Vendor | Select the vendor of the external device to be connected to TOP.<br>Please select "YASKAWA Electric Corporation". |                                       |                            |                                |  |
|                                                                                                    | PLC    | Select an external device to con                                                                                  | nect to TOP.                          |                            | Protocol                       |  |
|                                                                                                    |        | Mp900                                                                                                    | Serial                                |                            | Set Users                      |  |
|                                                                                                    |        | Supported Protocol                                                                                                |                                       |                            |                                |  |
| MEMOBUS ASCII MEMO<br>Please check the system configuration in Chapter 1 to<br>connect is a model whose system can be configured. |        | MEMOBUS RTU                                                                                                    | J                                     |                            |                                |  |
|                                                                                                    |        | Please check the system config<br>connect is a model whose syste                                                  | juration in Chapt<br>m can be configi | ter 1 to see if t<br>ured. | he external device you want to |  |

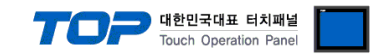

## 3. TOP communication setting

The communication can be set in TOP Design Studio or TOP main menu. The communication should be set in the same way as that of the external device.

### 3.1 Communication setting in TOP Design Studio

#### (1) Communication interface setting

- [Project > Project properties > TOP settings] → [Project option > Check "Use HMI settings" > Edit > Serial ]
  - Set the TOP communication interface in TOP Design Studio.

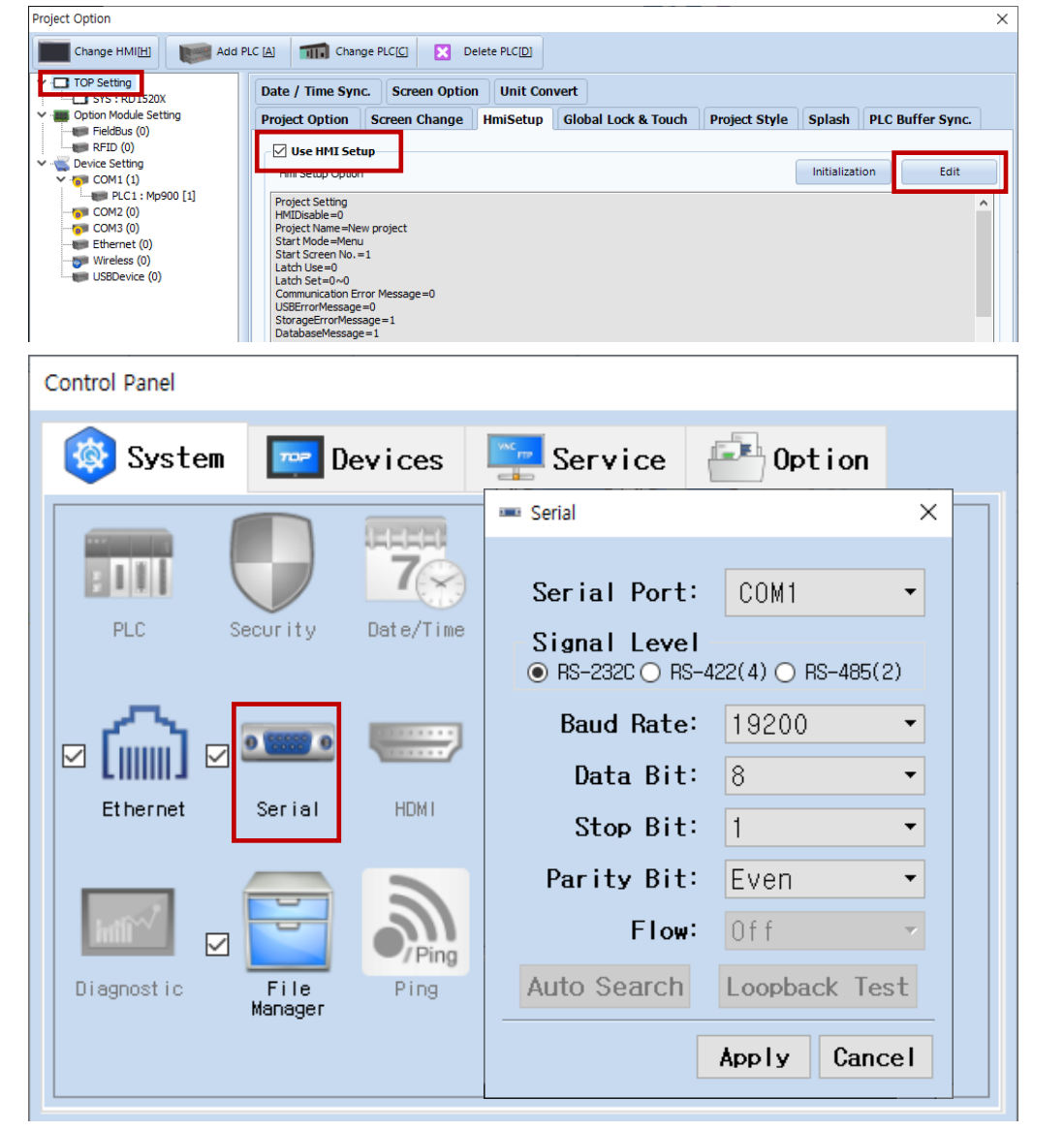

| Items               |         | ТОР    | External device | Remarks    |  |
|---------------------|---------|--------|-----------------|------------|--|
| Signal Level (port) | RS-232C | RS-422 |                 | RS-232C    |  |
|                     |         |        | KS-400          | RS-422/485 |  |
| Baud Rate           |         |        |                 |            |  |
| Data Bit            | 8       |        |                 |            |  |
| Stop Bit            | 1       |        |                 |            |  |
| Parity Bit          | Even    |        |                 |            |  |

\* The above settings are examples recommended by the company.

| Items        | Description                                                                                     |
|--------------|-------------------------------------------------------------------------------------------------|
| Signal Level | Select the serial communication method between the TOP and an external device.                  |
| Baud Rate    | Select the serial communication speed between the TOP and an external device.                   |
| Data Bit     | Select the serial communication data bit between the TOP and an external device.                |
| Stop Bit     | Select the serial communication stop bit between the TOP and an external device.                |
| Parity Bit   | Select the serial communication parity bit check method between the TOP and an external device. |

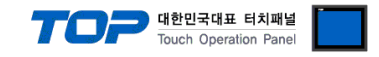

### (2) Communication option setting

- [ Project > Project properties > PLC settings > COM > "PLC1 : Mp900"]
  - Set the options of the communication driver of MP900 Series Serial in TOP Design Studio.

| Project Option                                                                                                    |       | ×         |
|----------------------------------------------------------------------------------------------------|-------|-----------|
| Change HMI[H] Change PLC[C] 🔀 Delete PLC[D]                                                                                                    |       |           |
| PIC Setting       MP000         SYS: RD150X       Allas Name: [RLC1         PridBus (0)       Allas Name: Setial         PridBus (0)       RFID (0)         COMI (1)       COMI (1)         COMI (0)       Ethernet (0)         Wireleas (0)       Use Redundancy         UBBDevice (0)       Condition         Ethernet (0)       Wireleas (0)         UBBDevice (0)       Condition         Primary Option       Timeout         Send Wait       meec         Send Wait       meec         Send Wait       meec         Send Wait       meec         Slave Address No       1 |       | mm Manual |
|                                                                                                    | Apply | Close     |

| Items            | Settings                                                                         | Remarks               |
|------------------|----------------------------------------------------------------------------------|-----------------------|
| Interface        | Select "Serial".                                                                 | Refer to "2. External |
| Protocol         | Select the serial communication protocol between the TOP and an external device. | device selection".    |
| TimeOut (ms)     | Set the time for the TOP to wait for a response from an external device.         |                       |
| SendWait (ms)    | Set the waiting time between TOP's receiving a response from an external device  |                       |
|                  | and sending the next command request.                                            |                       |
| Slave Address No | Enter the prefix number of an external device (Slave).                           |                       |

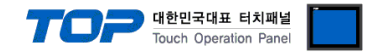

### 3.2. Communication setting in TOP

\* This is a setting method when "Use HMI Setup" in the setting items in "3.1 TOP Design Studio" is not checked.

■ Touch the top of the TOP screen and drag it down. Touch "EXIT" in the pop-up window to go to the main screen.

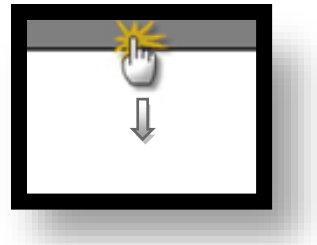

#### (1) Communication interface setting

■ [ Main screen > Control panel > Serial ]

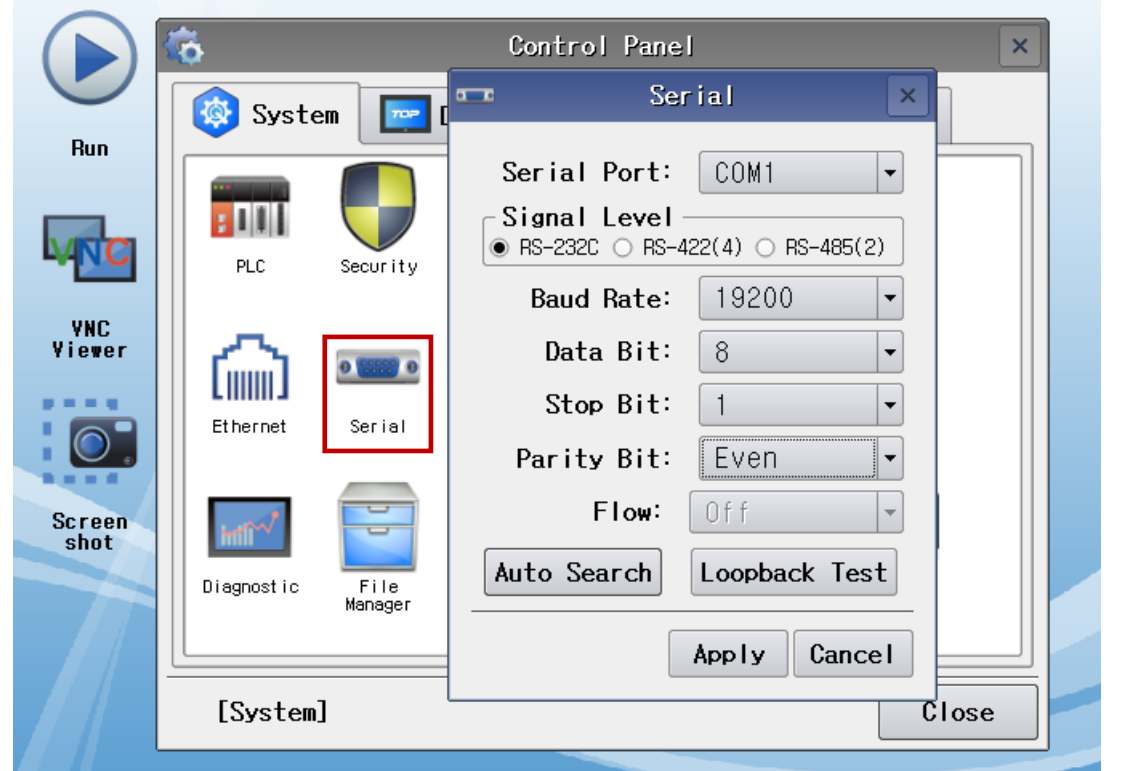

| Items               | ТОР     |        |        | External device | Remarks |
|---------------------|---------|--------|--------|-----------------|---------|
| Signal Level (port) | DC 222C | RS-422 | DC 405 | RS-232C         |         |
|                     | RS-232C |        | KS-485 | RS-422/485      |         |
| Baud Rate           |         | 19200  |        |                 |         |
| Data Bit            |         | 8      |        |                 |         |
| Stop Bit            |         | 1      |        |                 |         |
| Parity Bit          |         | Even   |        |                 |         |

\* The above settings are setting examples recommended by the company.

| Items        | Description                                                                                     |
|--------------|-------------------------------------------------------------------------------------------------|
| Signal Level | Select the serial communication method between the TOP and an external device.                  |
| Baud Rate    | Select the serial communication speed between the TOP and an external device.                   |
| Data Bit     | Select the serial communication data bit between the TOP and an external device.                |
| Stop Bit     | Select the serial communication stop bit between the TOP and an external device.                |
| Parity Bit   | Select the serial communication parity bit check method between the TOP and an external device. |

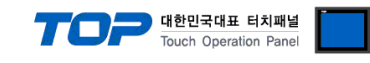

### (2) Communication option setting

■ [ Main screen > Control panel > PLC ]

|                |                   |                       |                       | -                                |           |
|----------------|-------------------|-----------------------|-----------------------|----------------------------------|-----------|
|                | ð (               | 1001                  | PLC                   |                                  | ×         |
| Bun            | 🔯 System          | Driver(COM1)          | PLC1(Mp900) -         |                                  |           |
|                |                   | Interface<br>Protocol | Serial<br>MEMOBUS BTU | <ul> <li>▼</li> <li>▼</li> </ul> |           |
| M              | PLC               | Timeout               | 300 🗣 msec            |                                  |           |
| VNC<br>Viewer  | $\sim$            | Send Wait<br>Potry    | 0 🖨 msec              |                                  |           |
|                | Ethernet          | Slave Adc             |                       |                                  |           |
|                |                   |                       |                       |                                  |           |
| Screen<br>shot | inti <sup>r</sup> |                       |                       |                                  |           |
|                | Diagnostic        |                       |                       |                                  |           |
|                | [System]          | Diagnostic            |                       | qqA                              | ly Cancel |
|                |                   |                       |                       |                                  |           |
| s              | Settings          |                       |                       |                                  | Remarks   |

| Items            | Settings                                                                         | Remarks               |
|------------------|----------------------------------------------------------------------------------|-----------------------|
| Interface        | Select "Serial".                                                                 | Refer to "2. External |
| Protocol         | Select the serial communication protocol between the TOP and an external device. | device selection".    |
| TimeOut (ms)     | Set the time for the TOP to wait for a response from an external device.         |                       |
| SendWait (ms)    | Set the waiting time between TOP's receiving a response from an external device  |                       |
|                  | and sending the next command request.                                            |                       |
| Slave Address No | Enter the prefix number of an external device (Slave).                           |                       |

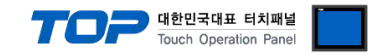

### **3.3 Communication diagnostics**

■ Check the interface setting status between the TOP and an external device.

- Touch the top of the TOP screen and drag it down. Touch "EXIT" in the pop-up window to go to the main screen.
- Check if the COM port settings you want to use in [Control Panel > Serial] are the same as those of the external device.
- Diagnosis of whether the port communication is normal or not
- Touch "Communication diagnostics" in [Control Panel > PLC ].
- The Diagnostics dialog box pops up on the screen and determines the diagnostic status.

| ОК             | Communication setting normal                                                                             |
|----------------|----------------------------------------------------------------------------------------------------|
| Time Out Error | Communication setting abnormal                                                                           |
|                | - Check the cable, TOP, and external device setting status. (Reference: Communication diagnostics sheet) |

#### Communication diagnostics sheet

- If there is a problem with the communication connection with an external terminal, please check the settings in the sheet below.

| Items           | Contents                |                 | Check |    | Remarks                               |  |  |
|-----------------|-------------------------|-----------------|-------|----|---------------------------------------|--|--|
| System          | How to connect the sys  | stem            | OK    | NG | 1 Cretem configuration                |  |  |
| configuration   | Connection cable name   | 5               | OK    | NG | <u>1. system configuration</u>        |  |  |
| TOP             | Version information     |                 | OK    | NG |                                       |  |  |
|                 | Port in use             |                 | OK    | NG |                                       |  |  |
|                 | Driver name             |                 | OK    | NG |                                       |  |  |
|                 | Other detailed settings |                 | ОК    | NG |                                       |  |  |
|                 | Relative prefix         | Project setting | OK    | NG |                                       |  |  |
|                 |                         | Communication   |       | NC | 2. External device selection          |  |  |
|                 |                         | diagnostics     | ŬK    | NG | 3. Communication setting              |  |  |
|                 | Serial Parameter        | Transmission    | OK    | NC |                                       |  |  |
|                 |                         | Speed           | ÜK    | NG |                                       |  |  |
|                 |                         | Data Bit        | OK    | NG |                                       |  |  |
|                 |                         | Stop Bit        | OK    | NG |                                       |  |  |
|                 |                         | Parity Bit      | OK    | NG |                                       |  |  |
| External device | CPU name                | CPU name        |       |    |                                       |  |  |
|                 | Communication port na   | ОК              | NG    |    |                                       |  |  |
|                 | Protocol (mode)         | Protocol (mode) |       |    |                                       |  |  |
|                 | Setup Prefix            | Setup Prefix    |       |    |                                       |  |  |
|                 | Other detailed settings |                 | OK    | NG | 4 Estemplishes anthree                |  |  |
|                 | Serial Parameter        | Transmission    | OK    | NC | 4. External device setting            |  |  |
|                 |                         | Speed           | ŬK    | NG |                                       |  |  |
|                 |                         | Data Bit        | OK    | NG |                                       |  |  |
|                 |                         | Stop Bit        | OK    | NG |                                       |  |  |
|                 |                         | Parity Bit      | OK    | NG |                                       |  |  |
|                 | Check address range     |                 |       |    | 6. Supported addresses                |  |  |
|                 |                         |                 | OK    | NG | (For details, please refer to the PLC |  |  |
|                 |                         |                 |       |    | vendor's manual.)                     |  |  |

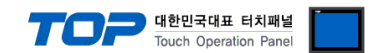

### 4. External device setting

Set as below using "MP Series" Ladder Software "MPE720". For more detailed setting method than that described in this example, refer to the PLC user manual.

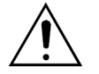

– In case of setting "Automatically Reception" of "Procedure II" to "Enable" in the setting procedure below, it is possible to connect without "Procedure III".

- The example of "Procedure III: Ladder Program" is an example of communication setting for one port on the external device side. In case of simultaneous communication of multiple ports, a separate ladder program is required. Please contact the manufactorer for details.

■ Operation I : "PC and PLC connection method" : set communications as follows(Operation II, Operation III), but before connect PC and PLC.

1. Run "Communication Manager" program.

( Path : Start  $\rightarrow$  Program  $\rightarrow$  "YE\_Applications"  $\rightarrow$  "Communication Manager" )

2. Run "Logical Port Setting" to set the port type and details.

( Path : File  $\rightarrow$  Setting... )

3. After PC and PLC are connected, save, and follow below operation.

#### ■ Operation II : "MPE720" Create Project : (root) > [Group Folder] > [Order Folder] > [Controller Folder] Register

**1.** To register the device you want to use in "MPE720", follow "[Group Folder] > [Order Folder] > [Controller Folder]" path.

(Caution) In the "MPE720" left project window, Right–Click, and follow the parent path through the [New] entry.

**2.**Register the Controller Type for the device you wish to use in the Controller Configuration window, which appears when registering a new [Controller Folder]

**3.** Double-click the newly registered [Controller Folder] to bring up the [Log on to the controller] window and enter "User Name" and "Password" to form project folders as shown on the left.

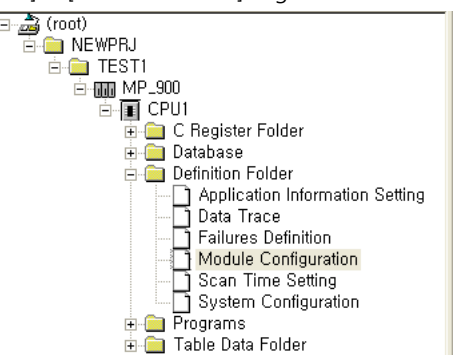

#### **Operation III** : "Communication Setting" : [Engineering Manager] – [Module Configuration] window

Double-click [Definition Folder] – [Module Configuration] to display the [Engineering Manager] – [Module Configuration] window.
 Register the [Module Type] of the corresponding [Rack] – [Slot] position in the [Module Configuration] window.
 Double-click the corresponding [Slot] area to display the setting window. Matters to be set are as follows.

CIR#01 CIR#02 CIR#03

| Transmission Protocol         | MEMOBUS                     | 5 🗸             |             |
|-------------------------------|-----------------------------|-----------------|-------------|
| Master/Slave                  | Slave                       | •               |             |
| Device Address                | 1 : ()                      | vlaster=0,Slave | =1-63)      |
| Serial I/F                    | R\$-232                     | •               |             |
| Transmission Mode             | RTU                         | •               |             |
| Data Length                   | 8Bit                        | •               |             |
| Parity                        | even                        | •               |             |
| Stop Bit                      | 1Stop                       | •               |             |
| Baud Rate                     | 19.2K                       | •               |             |
| Sending                       | <ul> <li>Disable</li> </ul> |                 |             |
|                               | 🔿 Enable                    |                 | (1 - 100ms) |
| Automatically Reception       | <ul> <li>Disable</li> </ul> | 🔿 Enable        |             |
| Slave I/F Register Settings   |                             | Head RE G       | WD Size     |
| Readout of Imput Relay        |                             | IW0000          | 5120        |
| Readout of Input Register     |                             | IW0000          | 5120        |
| Readout / Write-in of Coil    |                             | MW00000         | 32768       |
| Readout / Write-in of Hold I  | Register                    | MW00000         | 32768       |
| Write - in width of Coil/Hold | Register LO                 | MW00000         | ,           |
|                               | HI                          | MW32767         |             |
|                               |                             |                 |             |

| Items                       | Settings | Remarks               |
|-----------------------------|----------|-----------------------|
| Transmission Protocol       | MEMOBUS  | Fixed                 |
| Master/Slave                | Slave    | Fixed                 |
| Device Address              | 1        | Set Users             |
| Serial I/F                  | RS-232   | User setting *Note 1) |
| Transmission Mode           | RTU      | User setting *Note 2) |
| Data Length                 | 8Bit     | Set Users             |
| Parity                      | even     | Set Users             |
| Stop Bit                    | 1Stop    | Set Users             |
| Baud Rate                   | 19.2K    | Set Users             |
| Sending                     | Disable  | Set Users             |
| Automatically Reception     | Disable  | User setting *Note 3) |
| Slave I/F Register Settings |          | Set Users             |

\*Note 1) Select the communication method of the external device (RS-232C/RS-422/RS-485).

\*Note 2) Select the communication mode (ASCII/RTU) you want to use.

**\*Note 3)** When setting Disable, you must register a separate Ladder Software.

If enabled, a separate Ladder Software is not required. However, the communication speed may be slow.

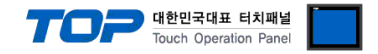

### ■ **Operation IV** : Ladder Program : MSG-RCV function

7. Register the [MSG–RCV] function ( [Instruction Pallete] menu – [System] tab ) on the [Ladder Works] Software. Refer to the example below. For more detailed setting method, refer to the Ladder Software manual.

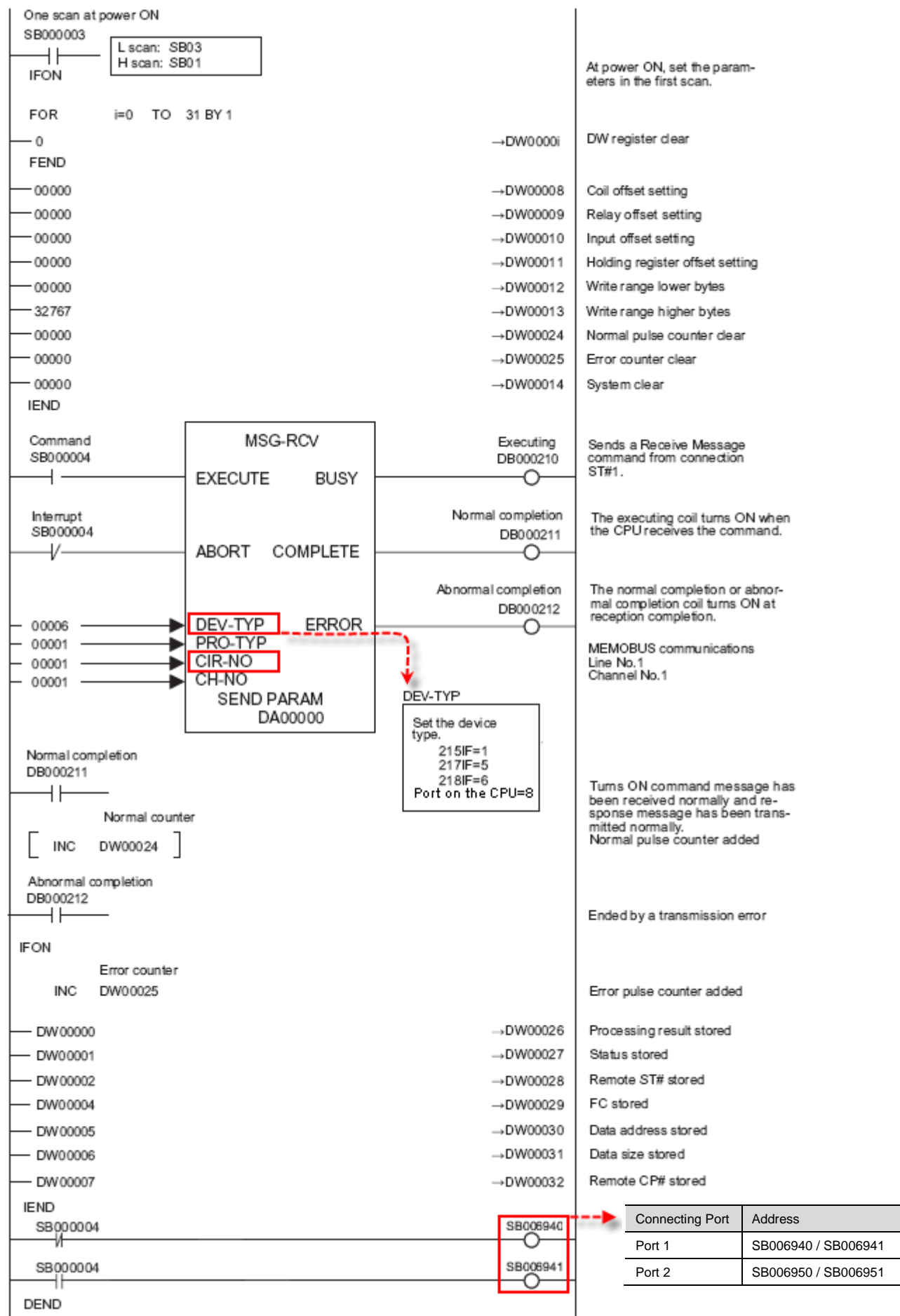

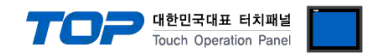

### 5. Cable table

This chapter introduces a cable diagram for normal communication between the TOP and the corresponding device. (The cable diagram described in this chapter may differ from the recommendations of "YASKAWA Electric Corporation".)

### 5.1. Cable table 1

### ■ RS-232C [MP920/930 CPU embedded PORT1, PORT2] (1 : 1 connection)

|                     | -      |        |                                       |                 |        |                              |  |
|---------------------|--------|--------|---------------------------------------|-----------------|--------|------------------------------|--|
| CC                  | M      |        |                                       | External device |        |                              |  |
| Pin                 | Signal | Pin    | Cable connection                      | Pin             | Signal | Pin                          |  |
| arrangement*Note 1) | name   | number |                                       | number          | name   | arrangement*Note 1)          |  |
| 1 5                 | CD     | 1      |                                       | 1               | FG     | 1 5                          |  |
| $(\circ \circ)$     | RD     | 2      |                                       | 2               | SD     | $\left( \circ \circ \right)$ |  |
|                     | SD     | 3      |                                       | 3               | RD     |                              |  |
| 6 9                 | DTR    | 4      | • • • • • • • • • • • • • • • • • • • | 4               | RS     | 6 9                          |  |
| Based on            | SG     | 5      |                                       | 5               | CS     | Based on                     |  |
| communication       | DSR    | 6      |                                       | 6               | N/C    | communication                |  |
| cable connector     | RTS    | 7      |                                       | 7               | SG     | cable connector              |  |
| front,              | СТС    |        |                                       |                 | NUC    | front,                       |  |
| D-SUB 9 Pin male    | CIS    | 8      |                                       | 8               | N/C    | D-SUB 9 Pin male             |  |
| (male, convex)      |        | 9      |                                       | 9               | N/C    | (male, convex)               |  |

\*Note 1) The pin arrangement is as seen from the connecting side of the cable connection connector.

### ■ RS-232C [CN1, CN2 on 2171F] (1 : 1 connection)

| CC                  | M      |        |                  |        | Externa | l device            |
|---------------------|--------|--------|------------------|--------|---------|---------------------|
| Pin                 | Signal | Pin    | Cable connection | Pin    | Signal  | Pin                 |
| arrangement*Note 1) | name   | number |                  | number | name    | arrangement*Note 1) |
| 1 5                 | CD     | 1      |                  | 1      | FG      | 1 5                 |
| $(\circ \circ)$     | RD     | 2      |                  | 2      | SD      | 0 0                 |
|                     | SD     | 3      |                  | 3      | RD      |                     |
| 6 9<br>Based on     | DTR    | 4      | •                | 4      | RS      | 6 9<br>Based on     |
| communication       | SG     | 5      |                  | 5      | CS      | communication       |
| cable connector     | DSR    | 6      |                  | 6      | DR      | cable connector     |
| front               | RTS    | 7      |                  | 7      | SG      | front               |
| D-SUB 9 Pin male    | CTS    | 8      |                  | 8      | N/C     | D-SUB 9 Pin male    |
| (male, convex)      |        | 9      | •                | 9      | ER      | (male, convex)      |

\*Note 1) The pin arrangement is as seen from the connecting side of the cable connection connector.

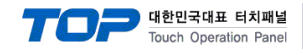

### 5.2. Cable table 2

### ■ RS-422 [CN3 on 2171F] (1 : 1 connection)

| COM                 |        |        |                  |        | External device |                     |  |
|---------------------|--------|--------|------------------|--------|-----------------|---------------------|--|
| Pin                 | Signal | Pin    | Cable connection | Pin    | Signal          | Pin                 |  |
| arrangement*Note 1) | name   | number |                  | number | name            | arrangement*Note 1) |  |
| 1 5                 | RDA    | 1      |                  | 1      | RX–             |                     |  |
| $(\circ \circ)$     |        | 2      |                  | 2      | RX+             |                     |  |
|                     |        | 3      |                  | 3      | SH              | Based on            |  |
| 6 9<br>Paced on     | RDB    | 4      | ┝━╇              | 4      | RXR             | communication       |  |
| communication       |        | 5      | •   •   •        | 5      | TXR             | cable connector     |  |
| cable connector     | SDA    | 6      |                  | . 6    | TX–             | front,              |  |
| front               |        | 7      | •                | 7      | TX+             | MR–8 (Plug)         |  |
| D-SUB 9 Pin male    |        | 8      |                  | 8      | N/C             |                     |  |
| (male, convex)      | SDB    | 9      |                  |        |                 |                     |  |

\*Note 1) The pin arrangement is as seen from the connecting side of the cable connection connector.

### ■ RS-485 [CN3 on 2171F] (1 : 1 connection)

| COM                          |        |        | Exte                       | External device     |  |  |
|------------------------------|--------|--------|----------------------------|---------------------|--|--|
| Pin                          | Signal | Pin    | Cable connection Pin Signa | Pin                 |  |  |
| arrangement*Note 1)          | name   | number | number name                | arrangement*Note 1) |  |  |
| 1 5                          | RDA    | 1 ·    | —• • 1 RX-                 |                     |  |  |
| $\left( \circ \circ \right)$ |        | 2      | 2 RX+                      |                     |  |  |
|                              |        | 3      | 3 SH                       | Based on            |  |  |
| Based on                     | RDB    | 4      | • • 4 RXR                  | communication       |  |  |
|                              |        | 5      | 5 TXR                      | cable connector     |  |  |
| cable connector              | SDA    | 6      | 67.                        | front,              |  |  |
| front                        |        | 7      | • 7 TX+                    | MR–8 (Plug)         |  |  |
| D-SUB 9 Pin male             |        | 8      | 8 N/C                      |                     |  |  |
| (male, convex)               | SDB    | 9      |                            |                     |  |  |

\*Note 1) The pin arrangement is as seen from the connecting side of the cable connection connector.

### ■ RS-485 [CN3 on 2171F] (1 : 1 connection)

| COM             |        |                                       |        | Externa | l device            |
|-----------------|--------|---------------------------------------|--------|---------|---------------------|
| Din arrangement | Signal | Cable connection                      | Pin    | Signal  | Pin                 |
| Pin anangement  | name   |                                       | number | name    | arrangement*Note 1) |
|                 | + ·    | • • • • • • • • • • • • • • • • • • • | - 1    | RX–     |                     |
|                 |        | • • • • • • • • • • • • • • • • • • • | · 2    | RX+     |                     |
| 0               | SG     |                                       | 3      | SH      | Based on            |
| 20 3 . SG       |        |                                       | · 4    | RXR     | communication       |
| 201 -           |        |                                       | 5      | TXR     | cable connector     |
| 101 +           |        | •                                     | 6      | TX–     | front,              |
| 0               |        | •                                     | 7      | TX+     | MR–8 (Plug)         |
|                 |        |                                       | 8      | N/C     |                     |
|                 |        |                                       |        | •       |                     |

\*Note 1) The pin arrangement is as seen from the connecting side of the cable connection connector.

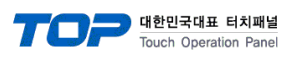

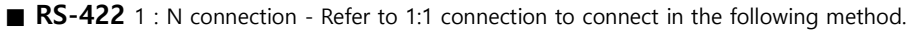

| TOP         | Cable connection and signal | External device | Cable connection and signal | External device |
|-------------|-----------------------------|-----------------|-----------------------------|-----------------|
| Signal name | direction                   | Signal name     | direction                   | Signal name     |
| RDA         |                             | SDA             |                             | SDA             |
| RDB         |                             | SDB             |                             | SDB             |
| SDA         |                             | RDA             |                             | RDA             |
| SDB         |                             | RDB             |                             | RDB             |
| SG          |                             | SG              |                             | SG              |

**RS-485** 1 : N connection - Refer to 1:1 connection to connect in the following method.

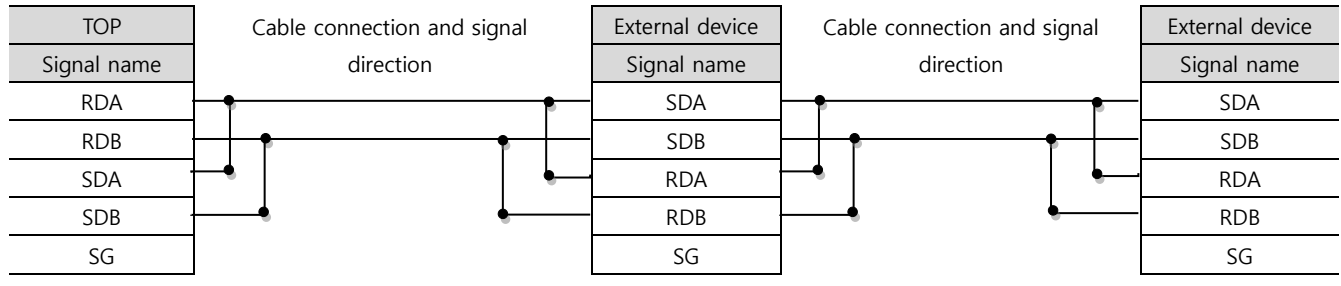

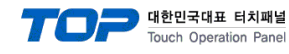

### 5.3 Cable table 3

### ■ RS-232C [MP940 CPU embedded PORT1] (1 : 1 connection)

| СОМ                 |        |        |                  | External device |        |                     |  |
|---------------------|--------|--------|------------------|-----------------|--------|---------------------|--|
| Pin                 | Signal | Pin    | Cable connection | Pin             | Signal | Pin                 |  |
| arrangement*Note 1) | name   | number |                  | number          | name   | arrangement*Note 1) |  |
| 15                  | CD     | 1      |                  | 1               | TXD    |                     |  |
| $(\circ \circ)$     | RD     | 2      |                  | 3               | RXD    |                     |  |
|                     | SD     | 3      | •                | 6               | CTS    | Based on            |  |
| 6 9<br>Based on     | DTR    | 4      | •                | 12              | RTS    | communication       |  |
|                     | SG     | 5      |                  | 14              | GND    | cable connector     |  |
| cable connector     | DSR    | 6      |                  |                 |        | front,              |  |
| front               | RTS    | 7      |                  |                 |        | MR–8 (Plug)         |  |
| D-SUB 9 Pin male    | CTS    | 8      |                  |                 |        |                     |  |
| (male, convex)      |        | 9      |                  |                 |        |                     |  |

\*Note 1) The pin arrangement is as seen from the connecting side of the cable connection connector.

### ■ RS-422 [MP940 CPU embedded PORT2] (1 : 1 connection)

| COM                 |        |        |                  | External device |        |                     |  |
|---------------------|--------|--------|------------------|-----------------|--------|---------------------|--|
| Pin                 | Signal | Pin    | Cable connection | Pin             | Signal | Pin                 |  |
| arrangement*Note 1) | name   | number |                  | number          | name   | arrangement*Note 1) |  |
| 1 5                 | RDA    | 1      |                  | - 1             | TX+    |                     |  |
| $(\circ \circ)$     |        | 2      | •                | 2               | TX–    |                     |  |
|                     |        | 3      |                  | - 3             | RX+    | Based on            |  |
| Based on            | RDB    | 4      |                  | - 4             | RX–    | communication       |  |
|                     |        | 5      |                  | . 7             | RXR    | cable connector     |  |
| cable connector     | SDA    | 6      |                  | - 11            | TXR    | front,              |  |
| front.              |        | 7      |                  | 14              | GND    | MR–14 (Plug)        |  |
| D-SUB 9 Pin male    |        | 8      |                  |                 |        |                     |  |
| (male, convex)      | SDB    | 9      |                  |                 |        |                     |  |

\*Note 1) The pin arrangement is as seen from the connecting side of the cable connection connector.

### ■ RS-485 [MP940 CPU embedded PORT2] (1 : 1 connection)

| СОМ                 |        |        |                                           | External device |        |                     |
|---------------------|--------|--------|-------------------------------------------|-----------------|--------|---------------------|
| Pin                 | Signal | Pin    | Cable connection                          | Pin             | Signal | Pin                 |
| arrangement*Note 1) | name   | number |                                           | number          | name   | arrangement*Note 1) |
| 1 5                 | RDA    | 1 .    | <b>↓</b> •                                | • 1             | TX+    |                     |
| $(\circ \circ)$     |        | 2      | ]   •                                     | 2               | TX–    |                     |
|                     |        | 3      | ]                               • • • • • | 3               | RX+    | Based on            |
| 6 9<br>Paced on     | RDB    | 4.     | <mark>┤┼╺╷╴──┥</mark> │┍─                 | 4               | RX–    | communication       |
| communication       |        | 5      |                                           | 6               | RX–    | cable connector     |
| cable connector     | SDA    | 6      | ┠╺┥╎╴                                     | 8               | TX+    | front,              |
| front               |        | 7      | ]   •                                     | . 9             | TX–    | MR–14 (Plug)        |
| D-SUB 9 Pin male    |        | 8      |                                           | 10              | RX+    |                     |
| (male, convex)      | SDB    | 9      | }€                                        | 14              | GND    |                     |

\*Note 1) The pin arrangement is as seen from the connecting side of the cable connection connector.

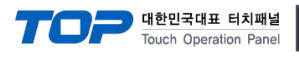

### ■ RS-485 [MP940 CPU embedded PORT2] (1 : 1 connection)

| СОМ                                                                                              |        |                  | External device |        |                     |  |
|--------------------------------------------------------------------------------------------------|--------|------------------|-----------------|--------|---------------------|--|
| Din arrangement                                                                                  | Signal | Cable connection | Pin             | Signal | Pin                 |  |
| Pin arrangement                                                                                  | name   |                  | number          | name   | arrangement*Note 1) |  |
|                                                                                                  | +      |                  | 1               | TX+    |                     |  |
| O<br>G<br>G<br>G<br>G<br>G<br>G<br>G<br>G<br>G<br>G<br>G<br>G<br>G<br>H<br>H<br>H<br>H<br>H<br>H | -      |                  | 2               | TX–    |                     |  |
|                                                                                                  | SG     | P                | 3               | RX+    | Based on            |  |
|                                                                                                  |        | <del> </del>     | 4               | RX–    | communication       |  |
|                                                                                                  |        |                  | 6               | RX–    | cable connector     |  |
|                                                                                                  |        | •                | 8               | TX+    | front,              |  |
|                                                                                                  |        | •                | 9               | TX–    | MR–8 (Plug)         |  |
|                                                                                                  |        |                  | 10              | RX+    |                     |  |
|                                                                                                  |        |                  | 14              | GND    |                     |  |

\*Note 1) The pin arrangement is as seen from the connecting side of the cable connection connector.

| RS-422 1 : N connectio | n - Refer to 1:1 co | nnection to connect | in the following method. |
|------------------------|---------------------|---------------------|--------------------------|
|------------------------|---------------------|---------------------|--------------------------|

| TOP         | Cable connection and signal | External device | Cable connection and signal | External device |
|-------------|-----------------------------|-----------------|-----------------------------|-----------------|
| Signal name | direction                   | Signal name     | direction                   | Signal name     |
| RDA         |                             | SDA             |                             | SDA             |
| RDB         |                             | SDB             |                             | SDB             |
| SDA         |                             | RDA             |                             | RDA             |
| SDB         |                             | RDB             |                             | RDB             |
| SG          |                             | SG              |                             | SG              |

**RS-485** 1 : N connection - Refer to 1:1 connection to connect in the following method.

| TOP         | Cable connection and signal | External device |     | Cable connection and signal |  | External device |         |
|-------------|-----------------------------|-----------------|-----|-----------------------------|--|-----------------|---------|
| Signal name | direction                   | Signal name     |     | direction                   |  | Signal name     |         |
| RDA         | •                           | 1               | TX+ |                             |  | 1               | TX+     |
| RDB         |                             | 2               | TX– |                             |  | 2               | TX–     |
| SDA         | •                           | 6               | RX- |                             |  | 6               | RX–     |
| SDB ·       | <b>├</b> ──●                | 10              | RX+ |                             |  | 10              | RX+     |
| SG          |                             | 14              | GND |                             |  | 14              | GND     |
|             |                             |                 |     |                             |  |                 | (0) 0 0 |

(Caution) For 1:N connection, short the pin arrangement of (1) and (2) items out of 14 pins for terminating devices. (1) 4–7–9 (2) 3–8

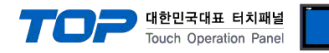

# 6. Supported addresses

### The devices available in TOP are as follows:

The device range (address) may differ depending on the CPU module series/type. The TOP series supports the maximum address range used by the external device series. Please refer to each CPU module user manual and be take caution to not deviate from the address range supported by the device you want to use.

| Device |                  | Bit Address         | Word Address      | 32bit | Remarks  |
|--------|------------------|---------------------|-------------------|-------|----------|
| MB     | Coil             | MB000000 ~ MB65535F | MB00000 ~ MB65535 | L/H   |          |
| IB     | Discrete Input   | IB00000 ~ IBFFFFF   | IB0000 ~ IBFFFF   |       | *Note 1) |
| IW     | Input register   | -                   | IW0000 ~ IWFFFF   |       | *Note 1) |
| MW     | Holding Register | -                   | MW00000 ~ MW65535 |       |          |

\*Note 1) Cannot be written